### CONTENT

| 1. | Intr | oductic | n2                 |
|----|------|---------|--------------------|
|    | 1.1  | Over    | view2              |
|    | 1.2  | Work    | ing Mode3          |
| 2. | We   | b Conf  | iguration4         |
|    | 2.1  | Logir   | 4                  |
|    | 2.2  | Confi   | guration5          |
|    |      | 2.2.1   | Group5             |
|    |      | 2.2.2   | GolP7              |
|    |      | 2.2.3   | SIMPOOL            |
|    |      | 2.2.4   | Zone10             |
|    | 2.3  | Moni    | tor11              |
|    |      | 2.3.1   | GOIP Channel11     |
|    |      | 2.3.2   | SIM Channel12      |
|    | 2.4  | User    | Manage13           |
|    |      | 2.4.1   | Change Password13  |
|    |      | 2.4.2   | Manage Users14     |
| 3. | GO   | IP and  | SIMPOOL settings15 |
|    | 3.1  | GOIF    | Settings15         |
|    | 3.2  | SIM I   | POOL settings16    |

### 1. Introduction

#### 1.1 Overview

Sim Center is a centralized SIM management system which can schedule simpool and ACOM5xx series gateway. After installing the sim center software in the server, we can login the web interface and configure for simpool and gateway. So we can get information of the sim and gateway status from this system.

Sim Center has two scheduling modes. One is fixed mode, in this mode, sim will be registered on the fixed port of gateway. The other one is random mode, in this model, simpool and gateway must be in the same group and sim will be registered on the random port of gateway.

### 1.2 Working Mode

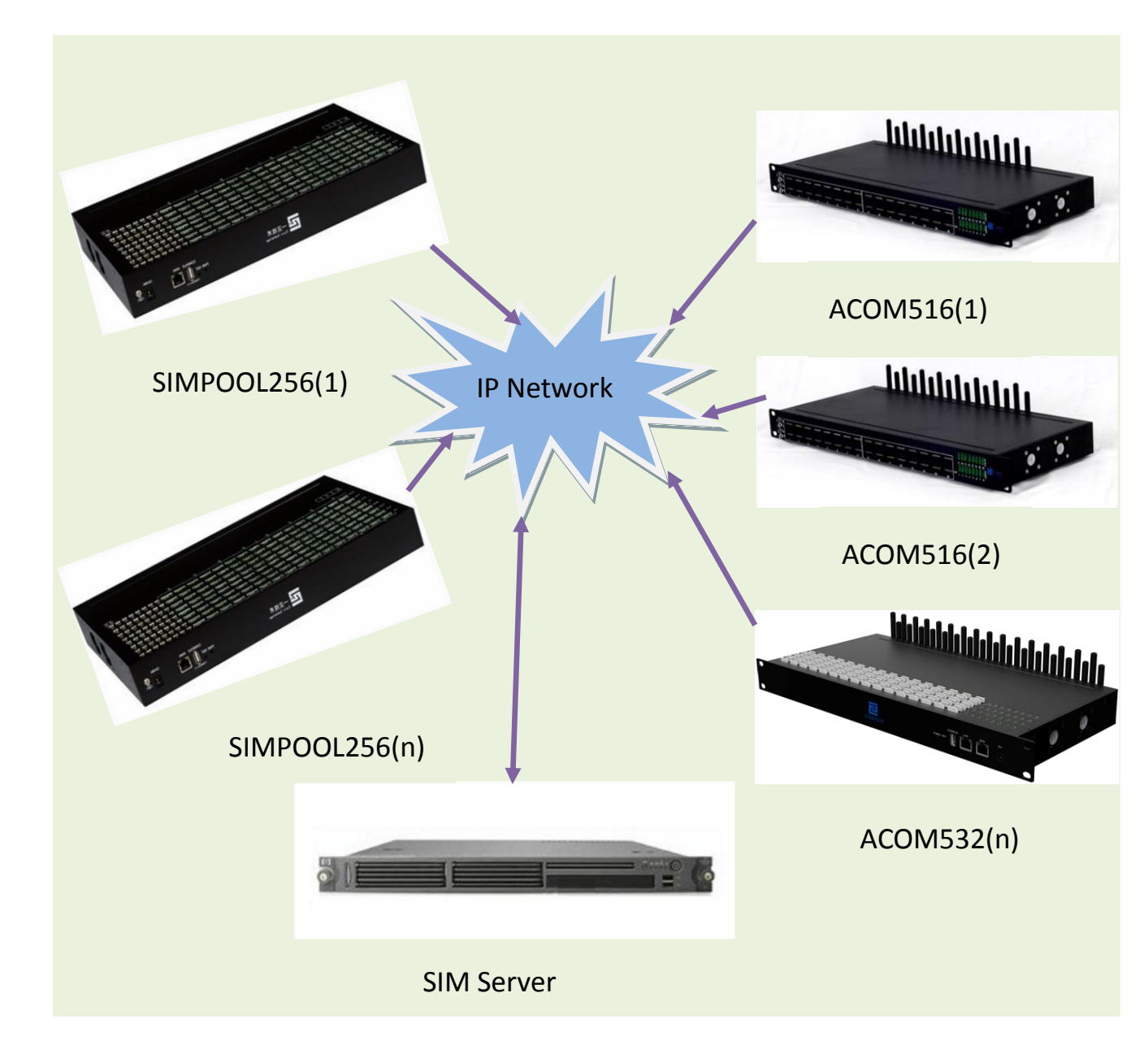

### 2. Web Configuration

### 2.1 Login

Typing <a href="http://IP:8080/esps">http://IP:8080/esps</a> on the browser, IP is the server ip which installing the sim center software, default username and password

is root.

| 🔊 🔹 🖶 👻 Page 🗙 Safety 👻 Tools 👻 🕢 🏵 🎉 |                     |
|---------------------------------------|---------------------|
|                                       |                     |
|                                       | Ejoin Sim Pool      |
|                                       | username            |
|                                       | u myusername        |
|                                       | password            |
|                                       | p mypassword        |
|                                       | ☐ Keep me logged in |
|                                       | Login               |
|                                       |                     |

The screenshot below shows the home page of the sim center web interface. There are three sections: configuration, monitor and user manage in this web interface. We will focus on these three sections for explaining the scheduling system.

|                 |                                                                                                    | Chelson Helio, welcome to use the system 2015-02-07 Sat 16:32:49 Eng |
|-----------------|----------------------------------------------------------------------------------------------------|----------------------------------------------------------------------|
| Logout          | Chelson Holo, wekcome to use the system 2015/02-07. Surt 16:32-00 English Server Message JAVA version:1.7 Maximum upload limit:2M Server Message:tomcat 6.0 (CentOS) Cookie test:SUCCESS |                                                                      |
| Logour          | JAVA version:1.7                                                                                                    | Maximum upload limit:2M                                              |
| nfiguration 🔺   | Server Message:tomcat 6.0 (CentOS)                                                                                                    | Cookie test:SUCCESS                                                  |
|                 |                                                                                                    |                                                                      |
| Jup             |                                                                                                    |                                                                      |
| IP              |                                                                                                    |                                                                      |
| IMPOOL          |                                                                                                    |                                                                      |
| one             |                                                                                                    |                                                                      |
| Monitor 🔺       |                                                                                                    |                                                                      |
| GOIP Channel    |                                                                                                    |                                                                      |
| SIM Channel     |                                                                                                    |                                                                      |
| User Manage 🔺   |                                                                                                    |                                                                      |
| Change Password |                                                                                                    |                                                                      |
| Manage Users    |                                                                                                    |                                                                      |

### 2.2 Configuration

### 2.2.1 Group

|       |                |                                                                                                    |                     | GroupMar       | nagement         |                   |                        |         |           |  |
|-------|----------------|----------------------------------------------------------------------------------------------------|---------------------|----------------|------------------|-------------------|------------------------|---------|-----------|--|
| Navig | gation: Gro    | upList AddGroup                                                                                                    |                     |                |                  |                   |                        |         |           |  |
|       | Locat          | tion: GroupList                                                                                                    |                     |                |                  |                   |                        |         |           |  |
|       | GroupName      | SIM Channel Number                                                                                                    | GolP Channel Number | Scheduler Type | Work Duration(m) | Sleep Duration(s) | Time schedule settings | Status  | Operation |  |
|       | China          | 512                                                                                                    | 48                  | Cycle          | 0                | 0                 |                        | working | HORE .    |  |
|       | Pakistan       | 516                                                                                                    | 16                  | Cycle          | 0                | 0                 |                        | working |           |  |
|       | India          | 0                                                                                                    | 0                   | Cycle          | 0                | 0                 |                        | working |           |  |
|       | Bangladesh     | 0                                                                                                    | 0                   | Cycle          | 0                | 0                 |                        | working | HORE .    |  |
|       | Saudia         | 0                                                                                                    | 0                   | Cycle          | 0                | 0                 |                        | working | HORE .    |  |
|       | Delete Options |                                                                                                    |                     |                |                  |                   |                        |         |           |  |
|       |                | Cotapital         Additional           contains         GoalP Channel Number         Scheduler Type         Work Duration(m)         Sleep Duration(s)         Time schedule settings         Status         Operation           512         48         Cycle         0         0         working         cm           516         16         Cycle         0         0         working         cm           0         0         Cycle         0         0         working         cm           sh         0         0         Cycle         0         0         working         cm           a         0         0         Cycle         0         0         working         cm           a         0         0         Cycle         0         0         working         cm |                     |                |                  |                   |                        |         |           |  |
|       |                |                                                                                                    | T                   |                | oump to OK       |                   |                        |         |           |  |

If we don't do the fixed mode, in the same group, the simpools will automatically exchange their sims when it is time for schedule, so as to realize the automatic roaming of sims. This is called random mode.

The parameters of group are specified as following:

- GroupName: the group ID when add it.
- SIM Channel Number: the capacity of sims.
- GoIP Channel Number: the capacity of gateway ports.

- Scheduler Type: specify the rotation policy in the sim center.
- Work duration: the working duration when gateway bind with simpool
- Sleep duration: after the work duration, simpool will cancel binding with gateway, then go to sleep status, the sleep time is the sleep duration.
- Time schedule settings: control the time of binding.
- Status: specify the status of group
- Operation: operate the gateway and simpool in this group, we can add device or delete device, and delete the group.

#### 2.2.1.1 Add Group

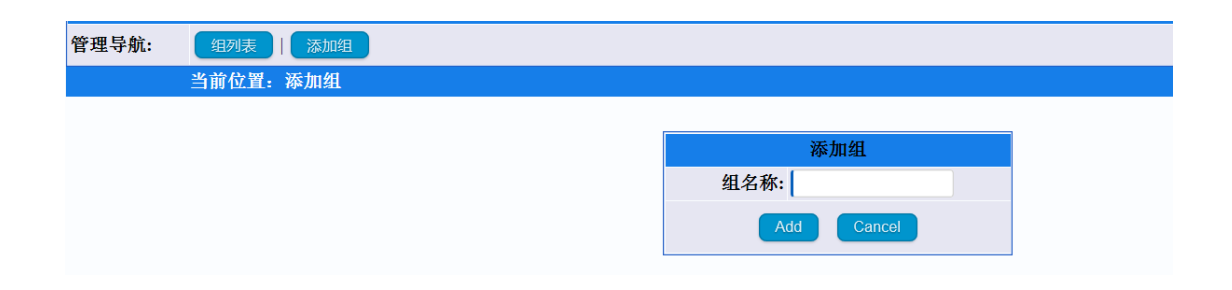

#### 2.2.1.2 Delete Group

| ım | ber    | Scheduler Type  | Work Durati | on(m) | Sleep Duration(s) | Time sche | edule settings      | Status  | Operati |
|----|--------|-----------------|-------------|-------|-------------------|-----------|---------------------|---------|---------|
|    |        | Cycle           | 0           |       | 0                 |           | One section (Obine) | working | NORE >  |
|    |        | Cycle           | 0           |       | 0                 |           |                     | working | 1086 ×  |
| ſ  | Messag | e from webpage  | × 0         |       | 0                 |           | GOIP                | working | NORE .  |
|    |        |                 | 0           |       | 0                 |           | addDevToGrp         | working | eDevice |
|    | 2      | sure to delete? | 0           |       | 0                 |           | Delete              | working | NORE .  |
|    |        | OK Cance        |             | OK    |                   |           |                     |         |         |

### 2.2.2 GolP

|                  |              |          |         |         | GOIP Management         |                        |         |         |            |           |
|------------------|--------------|----------|---------|---------|-------------------------|------------------------|---------|---------|------------|-----------|
| Navigation: List | Add          |          |         |         |                         | Without limiting the n | umber o | f ports | Group: All | ~         |
| Locati           | on: GoIP Lis | it       |         |         |                         |                        |         |         |            |           |
| GoIP             | PassWord     | Group    | Status  | MAC     | Register 2              | Address                | IP      | Softwa  | re Version | Operation |
| gw01(16)         | 123456       | China    | offline |         |                         |                        |         |         |            | MODE .    |
| gw02(32)         | 123456       | China    | offline |         |                         |                        |         |         |            | MORE .    |
| gw03(16)         | 123456       | Pakistan | offline |         |                         |                        |         |         |            | POSE +    |
|                  |              |          |         |         | us 1 Next Jump to       | OK                     |         |         |            |           |
|                  |              |          |         | Total 3 | records, current show 1 | -3 record.             |         |         |            |           |

The parameters of GOIP are specified as following:

- GoIP: specify the gateway account, this account is for gateway registered on the sim center, the number in the bracket stand for gateway capacity.
- Password: specify the password of gateway account.
- Group: the group which goip belongs to.
- Status: shows the status of registration.
- MAC: shows the mac address when goip registered successfully.
- Register address: shows the registered public ip address.
- IP: shows the ip address of gateway.
- Software Version: shows the software version of gateway.
- Operation : login the ERM of gateway, get information of gateway ports.

#### 2.2.2.1 Add GoIP

|             |                   |           | GoIP Management              |
|-------------|-------------------|-----------|------------------------------|
| Navigation: | List Add          |           |                              |
|             |                   | Without   | limiting the number of ports |
|             | Location: AddGoIP |           |                              |
|             |                   |           | Add GoIP                     |
|             |                   | GoIPName: |                              |
|             |                   | PassWord: | *                            |
|             |                   | Model:    | ==Model== V                  |
|             |                   | Zone:     | None(for fixed bind) V       |
|             |                   | Group:    | None(for fixed bind) V       |
|             |                   |           | Add Cancel                   |

The goip account and password are for registration, and set the model, zone and group for this account.

#### 2.2.2.2 Delete GoIP

| 态    | MAC                | 设备注册地址              | IP            | Software Version                           | 操作     |
|------|--------------------|---------------------|---------------|--------------------------------------------|--------|
| 成功   | 00-30-f1-00-05-7f  | 116.25.64.245:28129 | 192.168.1.253 | 516-465-798-041-100-000                    | BRE >  |
| 失败   |                    |                     |               |                                            | BRE +  |
| 歺 Me | ssage from webpage | X                   |               | に たんしん しん しん しん しん しん しん しん しん しん しん しん しん | CORE + |
|      | ? 删除设备会删除掉该        | 设备下的所有线路,确认删除吗?     |               | 删除 详情                                      |        |
|      |                    | OK Cancel           |               |                                            |        |

#### 2.2.3 SIMPOOL

|             |           |            |           |          | Si                         | m Pool Management              |         |            |           |
|-------------|-----------|------------|-----------|----------|----------------------------|--------------------------------|---------|------------|-----------|
| Navigation: | List      | Add        |           |          |                            | Without limiting the number of | ports   | Group: All | ~         |
|             | Location: | Sim Pool L | ist       |          |                            |                                |         |            |           |
| SimP        | ool       | PassWord   | RegStatus | Group    | MAC                        | Register Address               | Address | swVer      | Operation |
| sp01(2      | 256)      | 123456     | offline   | China    |                            |                                |         |            | HOLE .    |
| sp02(5      | 516)      | 123456     | offline   | Pakistan |                            |                                |         |            | HOLE .    |
| sp03(2      | 256)      | 123456     | offline   | China    |                            |                                |         |            | 1000      |
|             |           |            |           |          | Previous 1<br>Total 3 reco | Next Jump to OK                |         |            |           |

The parameters of simpool are specified as following:

- SimPool: specify the simpool account, this account is for simpool registered on the sim center, the number in the bracket stand for simpool capacity.
- Password: specify the password of simpool account.
- Group: the group which simpool belongs to.
- Status: shows the status of registration.
- MAC: shows the mac address when simpool registered successfully.
- Register address: shows the registered public ip address.
- IP: shows the ip address of simpool.
- Software Version: shows the software version of simpool.
- Operation: login the ERM of simpool, get information of simpool ports.

#### 2.2.3.1 Add Simpool

|             |                       | SIM Pool Management                  |
|-------------|-----------------------|--------------------------------------|
| Navigation: | List   Add            |                                      |
|             |                       | Without limiting the number of ports |
|             | Location: AddSIM Pool |                                      |
|             |                       |                                      |
|             |                       | Add SIM Pool                         |
|             |                       | SIM Pool Name: *                     |
|             |                       | PassWord: *                          |
|             |                       | Model: ==Model==                     |
|             |                       | Group: None(for fixed bind) V        |
|             |                       | Add Cancel                           |

The simpool account and password are for registration, and set the model and group for this account.

#### 2.2.3.2 Delete Simpool

Same like deleting goip

### 2.2.4 Zone

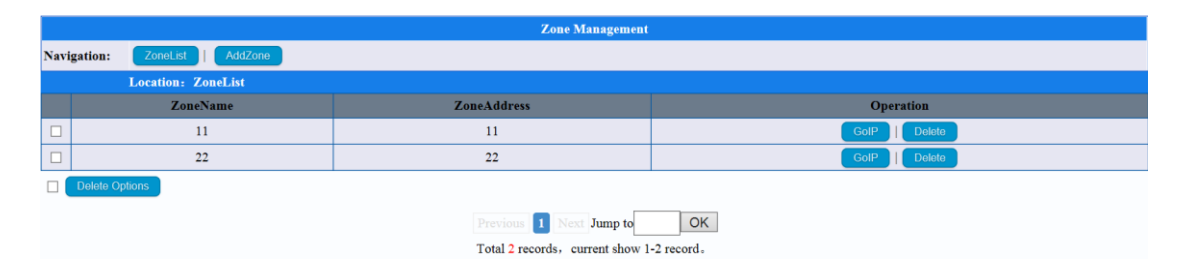

Zone is similar to group, but group include zone.

The parameters of zone are specified as following:

- ZoneName: the zone ID when add it.
- ZoneAddress: the address of zone
- Operation: operate the gateway and simpool in this zone and delete zone.

#### 2.2.4.1 Add Zone

#### 2.2.4.2 Delete Zone

Add and delete zone are same like group operation.

### 2.3 Monitor

### 2.3.1 GOIP Channel

| GoIP | : All 🗸 BulkOperati | on Choose 🗸   | □ Select the curren | t page |                 |           |           |       |      |           |
|------|---------------------|---------------|---------------------|--------|-----------------|-----------|-----------|-------|------|-----------|
|      |                     |               |                     | Goip   | Channel Managem | ent       |           |       |      |           |
| Loca | tion: GOIP SLOT     | k             |                     |        |                 |           |           |       |      | Refresh   |
|      | Now selected 0 Go   | IP channel(s) |                     |        |                 |           |           |       |      |           |
|      | Channel Name        | SimSlot       | Status              | Group  | CallDaration    | CallerNum | CalleeNum | ICCID | IMSI | Operation |
|      | gw01.01             |               | IDLE                | China  |                 |           |           |       |      | Modify    |
|      | gw01.02             |               | IDLE                | China  |                 |           |           |       |      | Modify    |
|      | gw01.03             |               | IDLE                | China  |                 |           |           |       |      | Modify    |
|      | gw01.04             |               | IDLE                | China  |                 |           |           |       |      | Modify    |
|      | gw01.05             |               | IDLE                | China  |                 |           |           |       |      | Modify    |
|      | gw01.06             |               | IDLE                | China  |                 |           |           |       |      | Modify    |

GOIP Channel will show the status of every ports, the parameters

of GOIP Channel are specified as following:

- Channel Name: GOIP account ID and ports, such as gw01.02, gw01 is the goip account ID and 02 means the second port.
- Simslot: specify the simslots of the simpool.
- Status: shows the port status.
- Group: the group which it belongs to .
- CallDuration: specify the call duration.
- CallerNum: specify the caller ID.
- CalleeNum: specify the callee ID.
- ICCID: Integrate circuit card identity.
- IMSI: International Mobile Subscriber Identification Number.

### 2.3.1.1 Modify

|             |                     |         |       |         | Goip SLO   | T Managemer  | ıt    |              |       |  |
|-------------|---------------------|---------|-------|---------|------------|--------------|-------|--------------|-------|--|
| Navigation: | List                |         |       |         |            |              |       |              |       |  |
|             | Location: Modify Go | ip SLOT |       |         |            |              |       |              |       |  |
|             |                     |         |       |         | Modif      | fy gw01.01   |       |              |       |  |
|             |                     |         |       | SpecSlo | t: 🗸 [sp01 | 1 🗸          |       |              |       |  |
|             |                     | 001     | 002   | 003     | 004        | 005          | 006   | 007          | 008   |  |
|             |                     | 009     | ○ 010 | ○ 011   | O012       | <b>○</b> 013 | ○ 014 | <b>○</b> 015 | 016   |  |
|             |                     | 0017    | 018   | 019     | O 020      | 021          | 022   | 023          | 024   |  |
|             |                     | 025     | 026   | 027     | 028        | 029          | ○ 030 | <b>○ 031</b> | 032   |  |
|             |                     | 033     | 034   | 035     | 036        | 037          | 038   | 039          | O 040 |  |

This is the fixed mode, gateway port can select the fixed port of simpool.

### 2.3.2 SIM Channel

| Sim:                            | ✓ BulkOperation               | n Choose 🗸 🗌 | Select the current pa | ge    |              |           |           |       |      |           |  |
|---------------------------------|-------------------------------|--------------|-----------------------|-------|--------------|-----------|-----------|-------|------|-----------|--|
|                                 | Sim Channel Management        |              |                       |       |              |           |           |       |      |           |  |
| Location: SIM SLOT Back Refresh |                               |              |                       |       |              |           |           |       |      |           |  |
|                                 | Now selected 0 Sim channel(s) |              |                       |       |              |           |           |       |      |           |  |
|                                 | Channel Name                  | GoipSlot     | Status                | Group | CallDaration | CallerNum | CalleeNum | ICCID | IMSI | Operation |  |
|                                 | sp01.001                      |              | No Card               | China |              |           |           |       |      | MORE .    |  |
|                                 | sp01.002                      |              | No Card               | China |              |           |           |       |      | HORE .    |  |
|                                 | sp01.003                      |              | No Card               | China |              |           |           |       |      | HORE .    |  |
|                                 | sp01.004                      |              | No Card               | China |              |           |           |       |      | HORE .    |  |
|                                 | sp01.005                      |              | No Card               | China |              |           |           |       |      | HORE +    |  |
|                                 | sp01.006                      |              | No Card               | China |              |           |           |       |      | HODE +    |  |

SIM Channel is similar to GOIP Channel, we will not describe them again.

### 2.3.2.1 Modify

|             |                      |      |      |                 | SIM SLO   | T Managemer | ıt   |      |      |        |
|-------------|----------------------|------|------|-----------------|-----------|-------------|------|------|------|--------|
| Navigation: | List                 |      |      |                 |           |             |      |      |      |        |
|             | Location: Modify SIM | SLOT |      |                 |           |             |      |      |      |        |
|             |                      |      |      | Update sp01.003 |           |             |      |      |      |        |
|             |                      |      |      | SpecSl          | ot: 👻 gwC | 1 🗸         |      |      |      | 0      |
|             |                      | 01   | 02   | 03              | 04        | 05          | 006  | 07   | 08   | 0      |
|             |                      | 09   | ○ 10 | ○ 11            | ○ 12      | ◯ 13        | ◯ 14 | ◯ 15 | ◯ 16 |        |
|             |                      |      |      |                 |           |             |      |      |      |        |
|             |                      |      |      |                 |           |             |      |      |      |        |
|             |                      |      |      |                 |           |             |      |      |      | Submit |

This is the fixed mode, simpool port can select the fixed port of gateway.

### 2.4 User Manage

#### 2.4.1 Change Password

|                | close |  |  |  |  |  |  |
|----------------|-------|--|--|--|--|--|--|
| * oldPwd :     |       |  |  |  |  |  |  |
| * newPwd :     |       |  |  |  |  |  |  |
| * repwd :      |       |  |  |  |  |  |  |
| Confirm Submit |       |  |  |  |  |  |  |

Change password in this page, we strongly recommend you change the default password.

#### 2.4.2 Manage Users

In Sim Center, root is the super administrator, root can create user, simpool and goip. It should be noted here: if root create gw01 for goip, then the account for registration is gw01; if root create user "Chelson", then this user create goip account gw01, then the account for registration is gw01.Chelson.

| Add a Adminstrator |                     |                 |       |
|--------------------|---------------------|-----------------|-------|
| User Name :        | DomName Not empty ! | Max Domain :    |       |
| PassWord :         | Password 3-20 bit ! | repwd :         | repwd |
| Max Goip Ports :   |                     | Max Sim Ports : |       |
|                    |                     |                 |       |
|                    | Submit              | Reset           |       |

We can create a new user in this page.

### SIM Center User Manual 3.GOIP and SIMPOOL settings

### 3.1 GOIP Settings

| GoIP Settings      | Basic Settings        |                | <ul> <li>Collap</li> </ul>                                            |
|--------------------|-----------------------|----------------|-----------------------------------------------------------------------|
| Port Settings      | SIM Poll:             | Enable 🗸       |                                                                       |
| Base Stations      | Use Local Policy:     | Disable 🗸      | * If enabled, the policy of page Lock/Switch Card will be used.       |
| IMEI Settings      | Registration:         | Enable 🗸       | * If connect directly to a SIM pool device, disable the registration. |
| PIN Settings       | Server Address:       | 203.186.75.167 | * Add ":port" to specify a special port.                              |
| SMS Send           | Username:             | gw01.Chelson   |                                                                       |
| SMS Receive        | Password <sup>.</sup> | •••••          |                                                                       |
| Lock/Switch Card   | Status                | Not Found      |                                                                       |
| Port Inter-Calling | Otatus.               | Notround       | Submit Rese                                                           |
| SIM Num Settings   |                       |                |                                                                       |
| AT Command         |                       |                |                                                                       |
| USSD Command       |                       |                |                                                                       |
| Billing Settings   |                       |                |                                                                       |
| Call Dur. Control  |                       |                |                                                                       |

Type the sim server IP, GOIP name and password. Save and reboot. If the GOIP registered on the sim center, it will show status OK.

### 3.2 SIM POOL settings

| ▶ Basic Settings    | Basic Settings   |                |                                                        |              |
|---------------------|------------------|----------------|--------------------------------------------------------|--------------|
| ► Advanced Settings |                  |                |                                                        |              |
| ► System Settings   | WAN Settings     |                |                                                        | Collapse     |
| Debugging Tools     | WAN Type:        | Static IP      |                                                        |              |
| A Duranian Status   | WAN IP:          | 192.168.1.234  |                                                        |              |
| Running Status      | IP Mask:         | 255.255.255.0  |                                                        |              |
| Save and Reboot     | Default Gateway: | 192.168.1.1    |                                                        |              |
|                     | DNS Server:      | 192.168.1.1    |                                                        | Submit Reset |
|                     |                  |                |                                                        |              |
|                     | Basic Settings   |                |                                                        | Collapse     |
|                     | Registration:    | Enable         | * When used as a SIM server, disable the registration. |              |
|                     | Server Address:  | 203.186.75.167 | * Add ":port" to specify a special port.               |              |
|                     | Username:        | sp01.Chelson   |                                                        |              |
|                     | Password:        | •••••          |                                                        |              |
|                     | Status:          |                |                                                        |              |
|                     |                  |                |                                                        | Submit Reset |

Type the sim server IP, simpool name and password. Save and reboot. If the GOIP registered on the sim center, it will show status OK.